## 悪質サイトブロック ユーザマニュアル

## ユーザ情報変更手順

ここではユーザ ID(メールアドレス)やパスワードの変更方法についてご説明いたします。

## ≪対象のお客様≫

- ・「インターネット悪質サイトブロックサービス for BB ルータ」をご利用のお客様
- 「悪質サイトブロック ファミリースマイル」を NEC プラットフォームズ製ルータでご利用のお客様

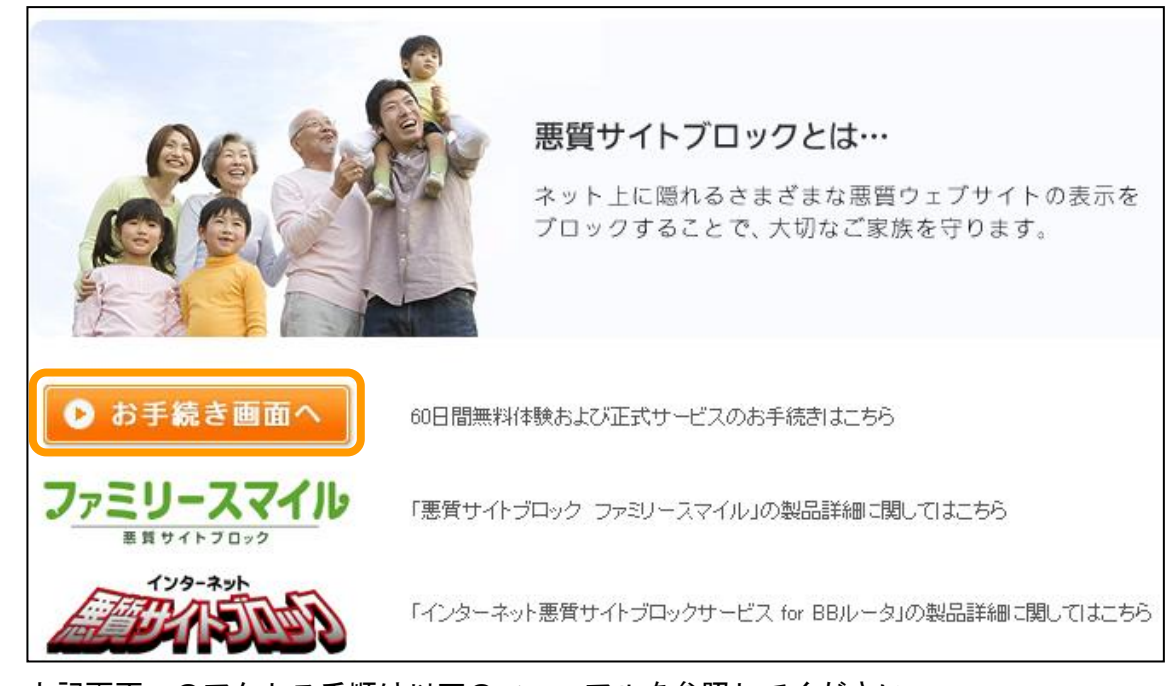

1. 悪質サイトブロックサービスのトップ画面で「お手続き画面へ」を押します。

- 上記画面へのアクセス手順は以下のマニュアルを参照してください。
- ・ ルータ管理画面からお手続き画面までの操作手順(コレガ製)
- ・ ルータ管理画面からお手続き画面までの操作手順(NEC プラットフォームズ製)

2. マイページヘログインします。

ユーザ ID はご登録いただいたメールアドレスです。

| ルータで簡単 ご家族に安心                                   | !<br>のインターネットを                                                                                                    |
|-------------------------------------------------|----------------------------------------------------------------------------------------------------|
| 初めてご利用のお客様                                      | ユーザ登録がお済みのお客様                                                                                                    |
| 商品およびサービスのご購入・ご利用にはユーザ登録が必要<br>です。<br>新規購入 新規購入 | ライセンスの購入・更新、ユーザ情報の参照・変更の方は、ユーザ<br>登録時のユーザID(メールアドレス)・パスワードを入力してログイン<br>して下さい。<br>2010年4月15日以降に初めてログインされる方は、<br>パスワードの再発行が必要です。<br>こちらよりお手続きをお願いいたします。 |
|                                                 | ユーザID<br>パスワード<br>・ ログイン<br><u>&gt; パスワードをお忘れのかたはこちらから</u>                                                                                            |

3. 「ユーザ情報変更」を押します。

| <b> </b> र1ぺ-ジ    |                                 |
|-------------------|---------------------------------|
| 下記よりお手続きをお選びください。 |                                 |
| 🕞 ユーザ情報変更         | ユーザ情報の参照・変更をする場合、左のボタンを押してください。 |
| ▶ 購入履歴            | 購入履歴を確認する場合、左のボタンを押してください。      |
| ▶ ライセンス更新         | ライセンスを更新する場合、左のボタンを押してください。     |
| ● ログアウト           | ログアウトする場合、左のボタンを押してください。        |

変更したい項目を入力し「確認ページへ」を押します。
 ここで登録するメールアドレス(ユーザ ID)宛に「ユーザ情報変更のご連絡」メールを送付いたします。メールアドレスはお間違いのないようお願い致します。

| ユーザ情報変更                                                        |                                                         |  |
|----------------------------------------------------------------|---------------------------------------------------------|--|
| 下記項目にご入力ください。「※」印は入力必須項目です。<br>入力後、一番下の「確認ページへ」ボタンをクリックしてください。 |                                                         |  |
| メールアドレス <mark>※</mark>                                         | 確認のためもう一度入力してください。                                      |  |
| パスワード <mark>※</mark>                                           | 半角英数字4~10文字でお願いします。〈記号不可〉<br><br>確認のためもう一度入力してください。<br> |  |
| メールマガジン送付について※                                                 | <ul> <li>○受け取る</li> <li>● 受け取らない</li> </ul>             |  |
| (                                                              | ● 戻る 確認ページへ                                             |  |

5. 変更内容を確認し、送信を押します。

| ユーザ情報変更                                                 |                                                                                                    |  |
|---------------------------------------------------------|----------------------------------------------------------------------------------------------------|--|
| 下記の内容で送信してもよろしいでしょうか?<br>よろしければ、一番下の「送信」ボタンをクリックしてください。 |                                                                                                    |  |
| メールアドレス <del>※</del>                                    | and an a second second s |  |
| パスワード米                                                  | ****                                                                                                    |  |
| メールマガジン送付について米                                          | 受け取らない                                                                                                    |  |
|                                                         | ● 戻る 送信                                                                                                    |  |

6. 以上でユーザ情報変更の手順は終了です。

ご登録のメールアドレス宛に届く「ユーザ情報変更のご連絡」メールをご確認く ださい。

| 【ユーザ情報 | 変更                                                  |  |
|--------|-----------------------------------------------------|--|
|        |                                                     |  |
|        | ユーザ登録内容の変更が完了いたしました。<br>今後ともご愛顧賜りますようよろしくお願い申し上げます。 |  |
|        | ● マイページへ                                            |  |